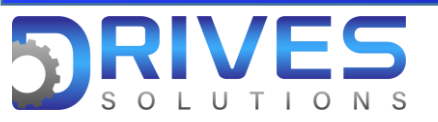

## ¿Cómo cargar un archivo CFG desde nuestra terminal HMI a nuestro variador de velocidad?

- 1. De computador a HMI: Para este proceso necesitamos previamente que usted tenga descargado el archivo de formato cfg enviado por nosotros en su computador.
  - 1.1 ¿Cómo pasar este archivo a mi terminal HMI?
  - Para este paso necesitamos nuestra terminal HMI, un cable USB mini B, nuestro archivo de formato cfg, y un computador.
  - Procedemos a conectar el lado USB de nuestro cable al computador y el lado Mini B a nuestra terminal HMI por el lado inferior.

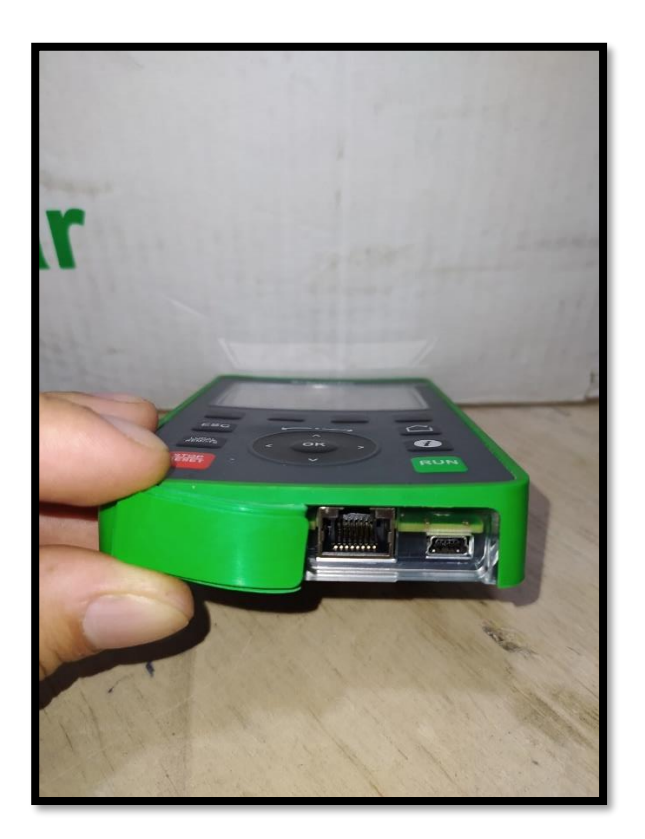

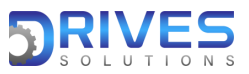

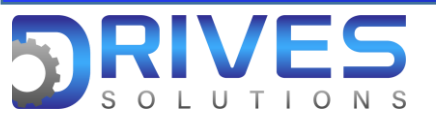

• Una vez conectada nuestra terminal HMI con el computador procedemos a buscar en nuestro pc la opción Este equipo.

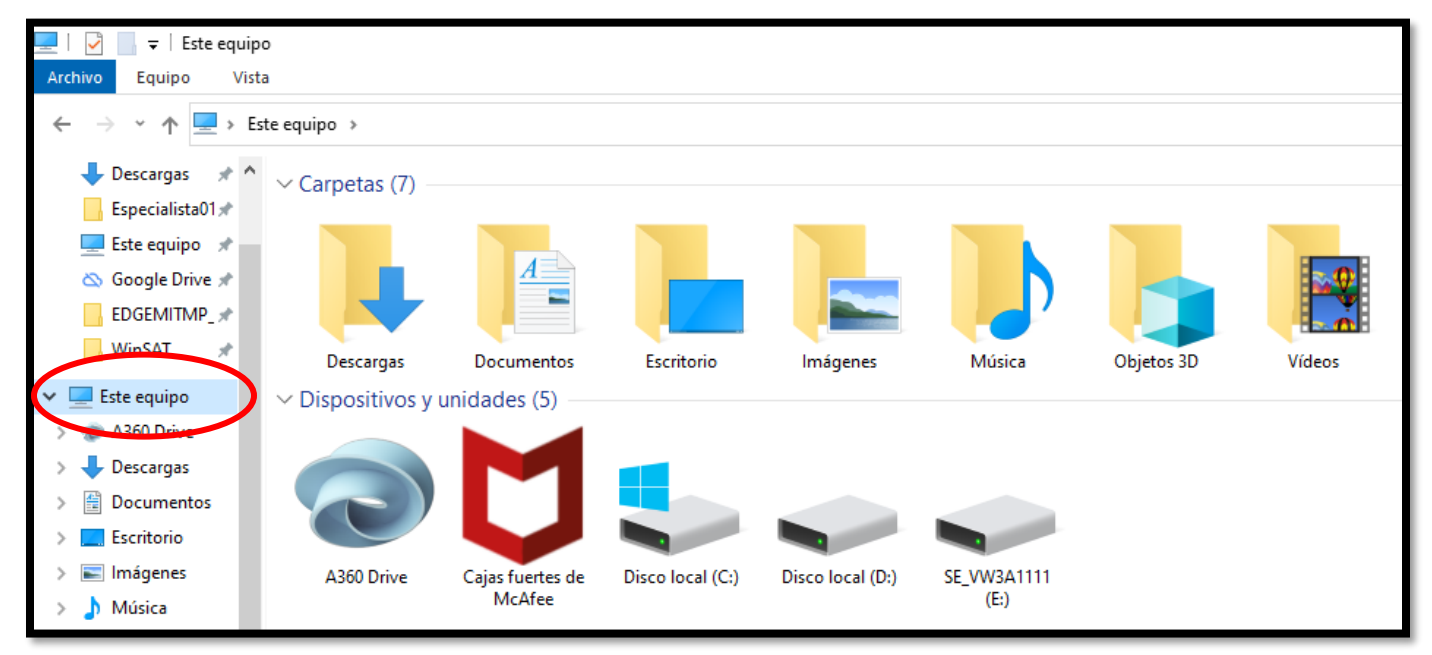

• Ubicados en la opción Este equipo ubicamos un disco extraíble en nuestro caso llamado SE\_VW3A1111; Ingresamos y seleccionamos la carpeta DRVCONF.

| > Este equipo > SE_VW3A1111 (E:) |        |                   |                     |        |  |  |  |
|----------------------------------|--------|-------------------|---------------------|--------|--|--|--|
| • ^                              | Nombre | Fecha de modifica | Тіро                | Tamaño |  |  |  |
| e                                | PRTSCR | 19/04/2016 5:55 a | Carpeta de archivos |        |  |  |  |
| e - 1                            | LANG   | 19/04/2016 5:53 a | Carpeta de archivos |        |  |  |  |
| e                                | KPCONF | 19/04/2016 5:53 a | Carpeta de archivos |        |  |  |  |
| e                                |        | 19/04/2016 5:53 a | Carpeta de archivos |        |  |  |  |
| e                                |        |                   |                     |        |  |  |  |
|                                  |        |                   |                     |        |  |  |  |

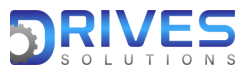

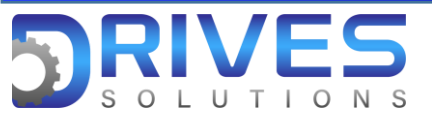

• En esta carpeta DRVCONF pegamos nuestro archivo de formato cfg que previamente le hemos enviado.

| Est | Este equipo > SE_VW3A1111 (E:) > DRVCONF |                       |             |        |  |  |
|-----|------------------------------------------|-----------------------|-------------|--------|--|--|
| <   | Nombre                                   | Fecha de modificación | Тіро        | Tamaño |  |  |
|     | 📄 Ensayo 1.cfg                           | 14/09/2021 4:32 p. m. | Archivo CFG | 3 KB   |  |  |
|     |                                          |                       |             |        |  |  |

2. De HMI a Variador de velocidad: Para este segundo paso necesitamos que previamente el archivo de formato cfg haya sido cargado a la terminal HMI del equipo.

2.2 ¿Cómo cargamos este archivo cfg a nuestro variador de velocidad?

• Para este paso necesitaremos nuestra terminal HMI con el archivo cfg cargado previamente, y nuestro equipo.

Nota: Nuestro equipo debe estar energizado.

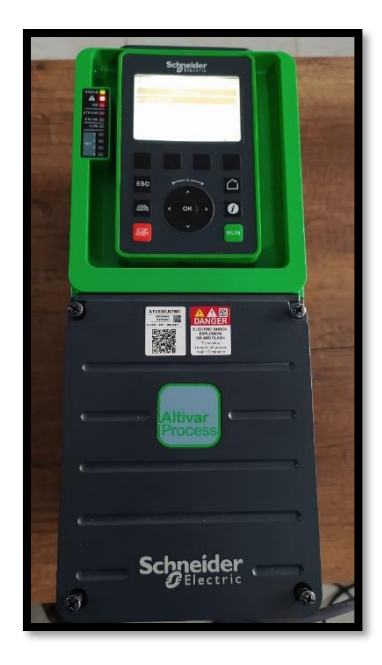

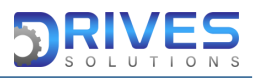

## www.drives-solutions.com

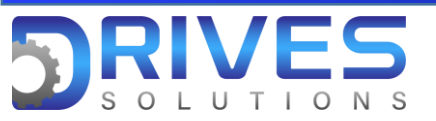

• Ingresamos al Menú general del equipo y seleccionamos el sub-Menú Gestión de Archivos.

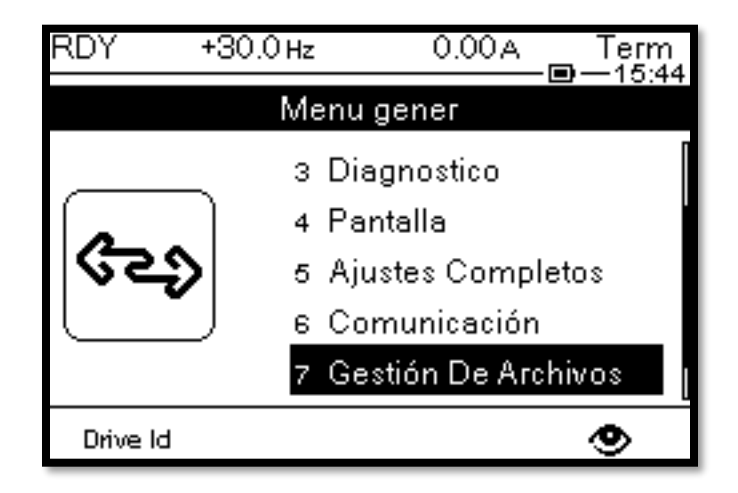

• En el sub-Menú Gestión de Archivos elegimos la opción Trans.fichero conf.

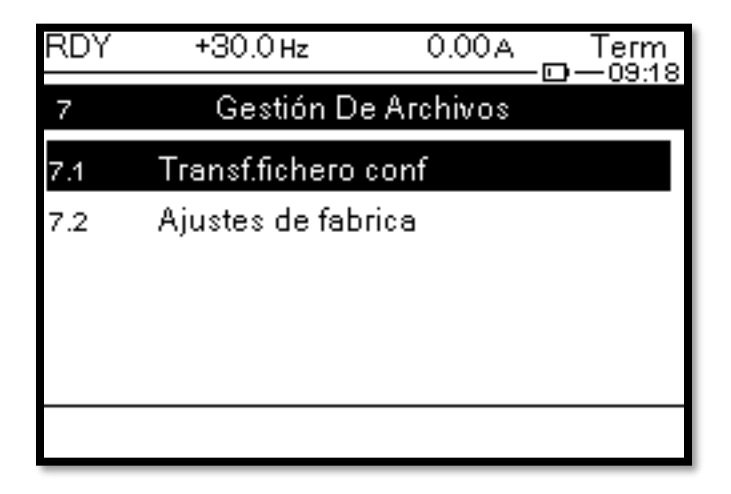

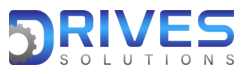

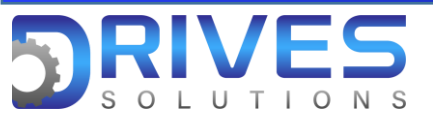

• En la opción Trans.fichero conf vamos a seleccionar la opción Copiar hacia varia.

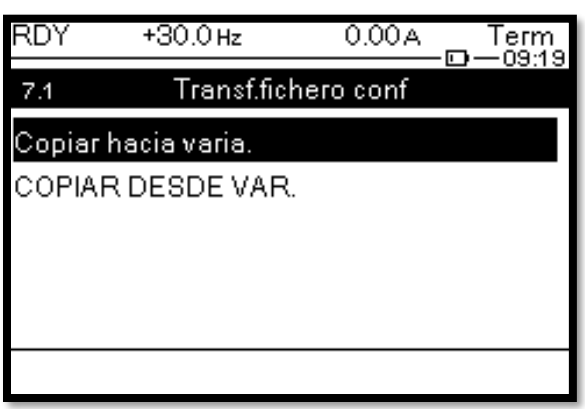

• En esta opción vamos a encontrar nuestro archivo cfg previamente cargado desde nuestro computador. Presionamos Ok.

| RDY    | +30.0 Hz  | 0.00A      |  |
|--------|-----------|------------|--|
| 7.1    | Copiar ha | cia varia. |  |
| Ensayo | 1.cfg     |            |  |
|        |           |            |  |
|        |           |            |  |
|        |           |            |  |
|        |           |            |  |
|        |           |            |  |

 Seguido a esto tendremos un mensaje de advertencia el cual presionaremos de nuevo Ok.

| RDY                                    | +30.0 Hz   | 0.00A     | Term |  |  |
|----------------------------------------|------------|-----------|------|--|--|
| COPIAR                                 |            |           |      |  |  |
| Compruebe la conexión con el variador. |            |           |      |  |  |
|                                        |            |           |      |  |  |
|                                        |            |           |      |  |  |
|                                        |            |           |      |  |  |
| ESC = Car                              | ncelar OK= | Confirmar |      |  |  |
|                                        |            |           |      |  |  |

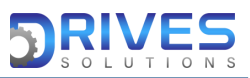

www.drives-solutions.com

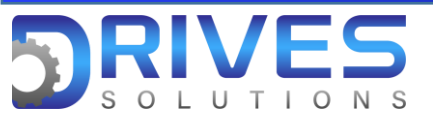

• Se inicia el proceso de transferencia hacia nuestro variador de velocidad.

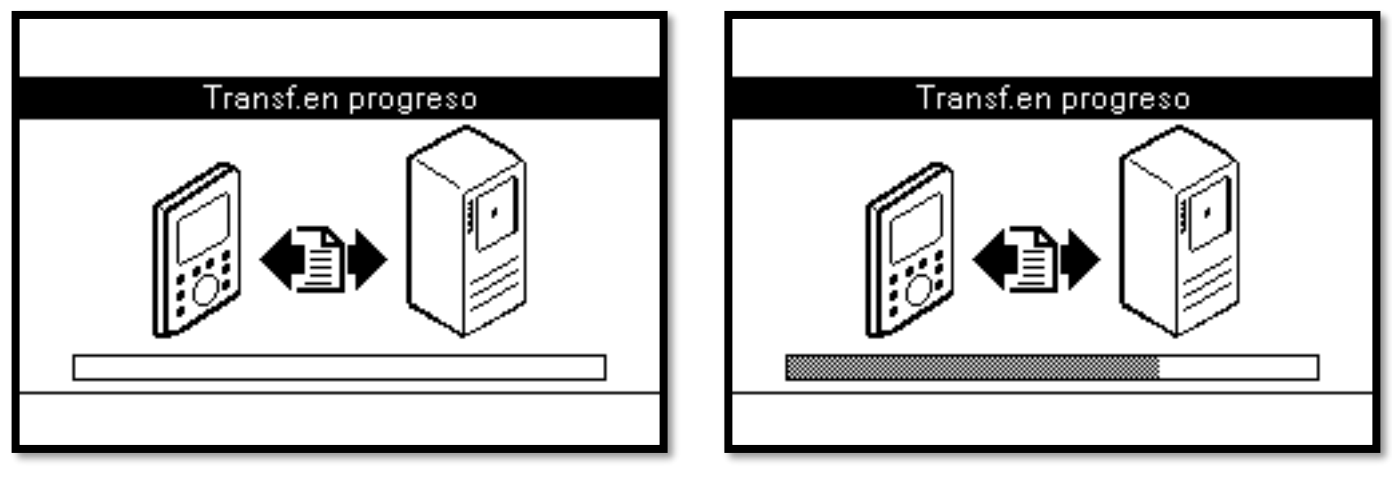

• Por ultimo verificamos que los parámetros cargados sean los correctos antes de generar una señal de arranque por parte de nuestro variador de velocidad.

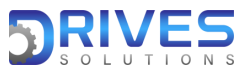